## How to Create database in Control Panel

First you have to login into your control panel.

Now you can find this type of window:

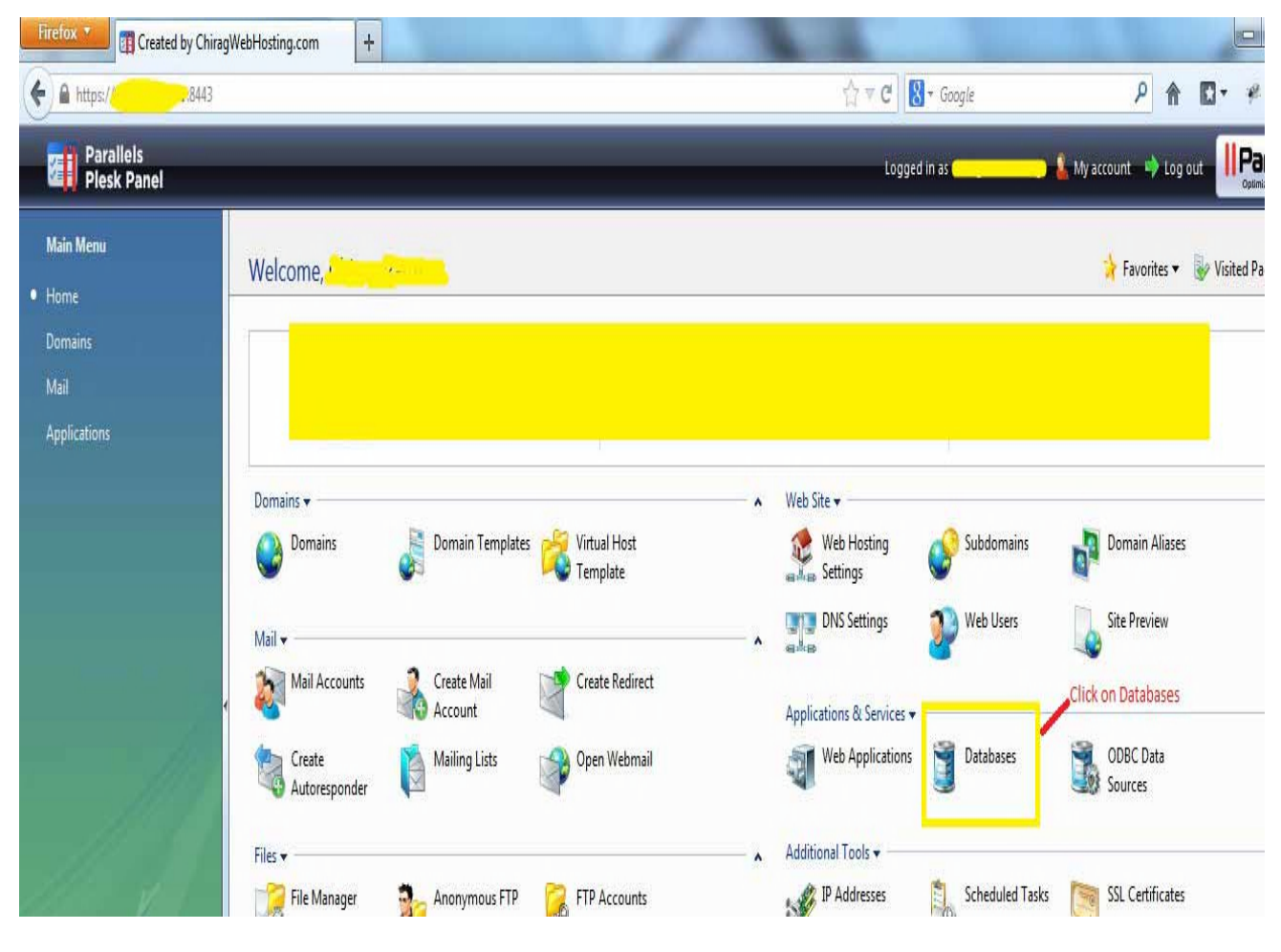

-Click on Databases .

1. Click on "Add New Database":

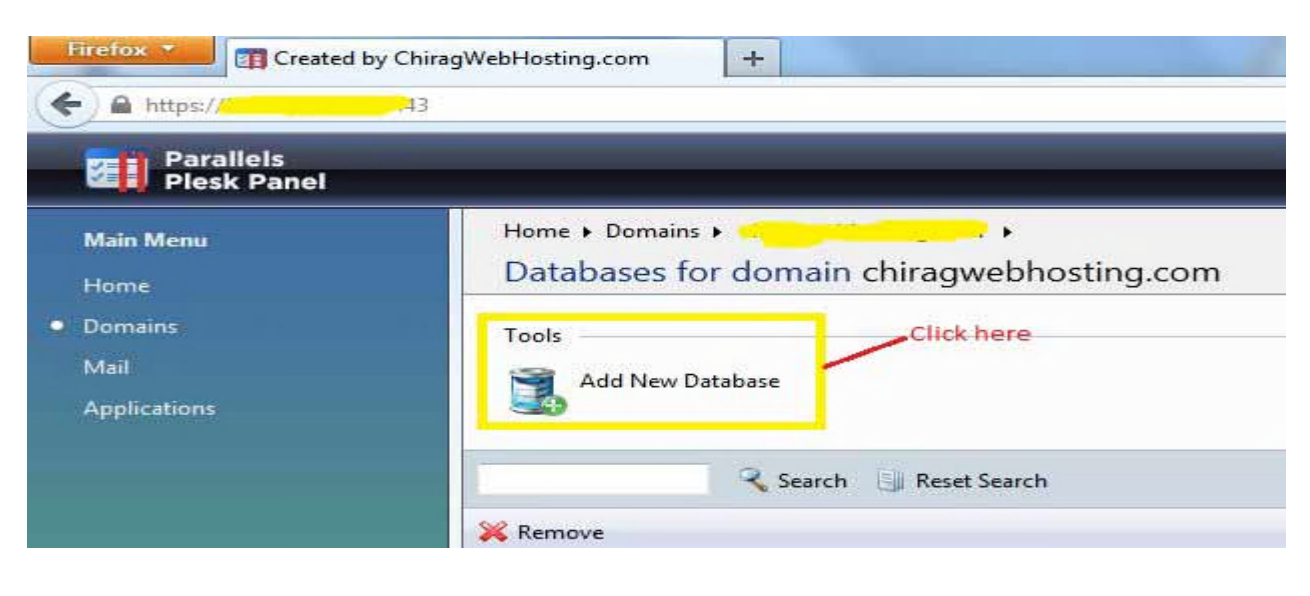

- Now select the database type
  - Select "Microsoft SQL Server" for Dot Net purpose
  - Select "MySQL" for My SQL database

| Created by ChiragWebHosting.  ChiragWebHosting.  Automatical Automatical Auto | com + 3 合                                       | ▼ C 🚼 + Google 🔎 🏫 🖾 + 🦇                                      | - Q      |
|----------------------------------------------------------------------------------------------------|-------------------------------------------------|---------------------------------------------------------------|----------|
| Parallels<br>Plesk Panel                                                                                                    | Logged in as                                    | My account 🌙 Log out 📕 Par                                    |          |
| Main Menu<br>Home                                                                                                    | Home > Domains > chiragwebh<br>Add New Database | nosting.com 🔸 Databases 🕨 🍌 🙀 Favorites 🕶 🎼 Visited Pages 🕶 🌶 | Up Level |
| <ul> <li>Domains</li> <li>Mail</li> <li>Applications</li> </ul>                                                                                                    | Add new database<br>Database name *             | chiragwebhosting_                                             | databasa |
|                                                                                                    | Database server                                 | Local MS SQL server (default for MS SQL)                      |          |
|                                                                                                    | * Required fields                               | ОК С                                                          | ancel    |

If database succesfull added, then u can find this type of massage otherwise you can get error massage

| Home  Domains  Chiragwebhosting.com  Databases  Users for database chiragwebhosting_123 on domain chiragwebhosting.com |  |
|----------------------------------------------------------------------------------------------------|--|
| <b>V</b> Information: The database chiragwebhosting_123 has been created.                                              |  |
| Tools<br>Add New Database<br>User                                                                                      |  |
| No Database users                                                                                                    |  |
|                                                                                                    |  |

You can add database user details:

| Created by ChiragWebHosti                                       | ng.com +                                                                                                    | <u>∩</u> ▼ C         | 🕈 = Google | <u> </u>  |  |
|-----------------------------------------------------------------|----------------------------------------------------------------------------------------------------|----------------------|------------|-----------|--|
| Parallels<br>Plesk Panel                                        |                                                                                                    | Logged in as         | My acco    | ount      |  |
| Main Menu<br>Home                                               | Home > Domains > chiragwebhosting.com > Databases > chiragwebhosting_123 ><br>Add database user in database chiragwebhosting_123 |                      |            |           |  |
| <ul> <li>Domains</li> <li>Mail</li> <li>Applications</li> </ul> | Database user<br>Database user name *<br>Old password<br>New password                                                            | chiragparmar<br>None |            |           |  |
|                                                                 | Confirm password                                                                                                    | •••••                |            |           |  |
|                                                                 | * Required fields                                                                                                    |                      |            | OK Cancel |  |

Now you can find this window. For "PhpMyAdmin" Click on WebAdmin

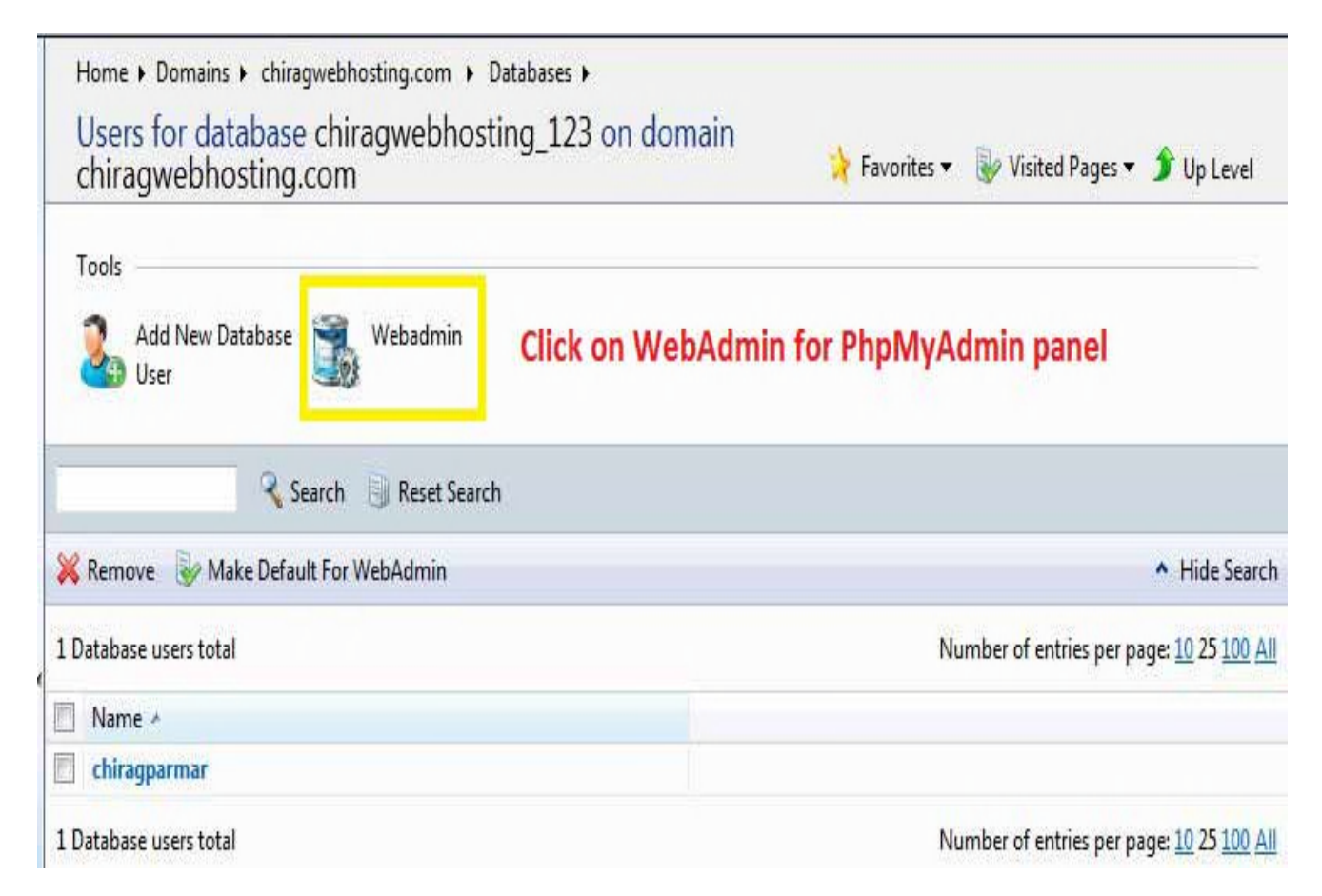

Now you can find database window like this.

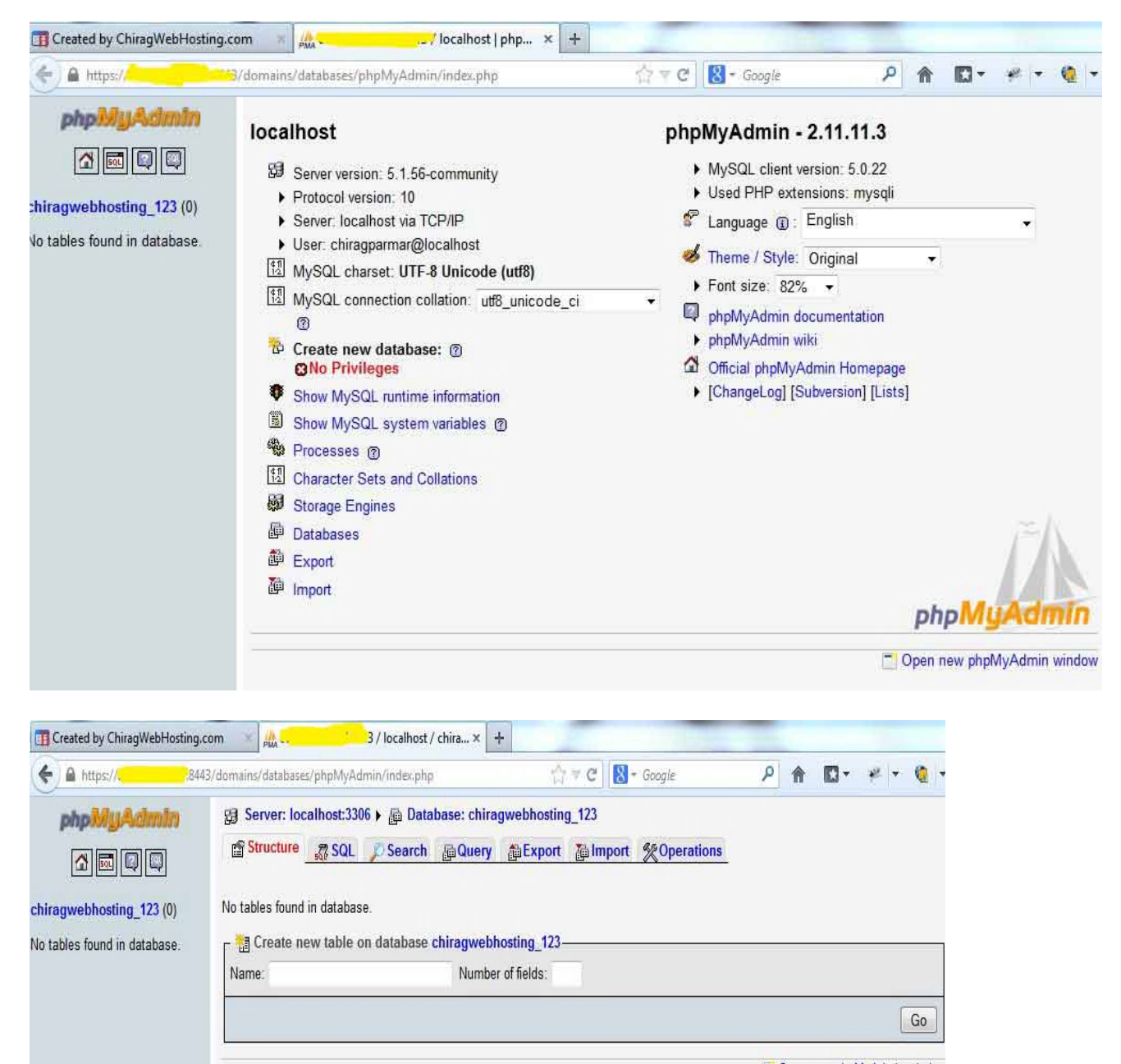

Open new phpMyAdmin window